| Finder File Edit View Go Window Help<br>About This Mac |                    |
|--------------------------------------------------------|--------------------|
| System Preferences<br>App Store                        | System Preferences |
| Fecent Items                                           |                    |
| Force Quit Finder                                      |                    |
| Sleep<br>Restart<br>Shut Down                          |                    |

## **Open System Preferences.**

Click on the Apple Logo at the top left of the desktop and scroll down to select System Preferences

Select System Preferences from the Dock

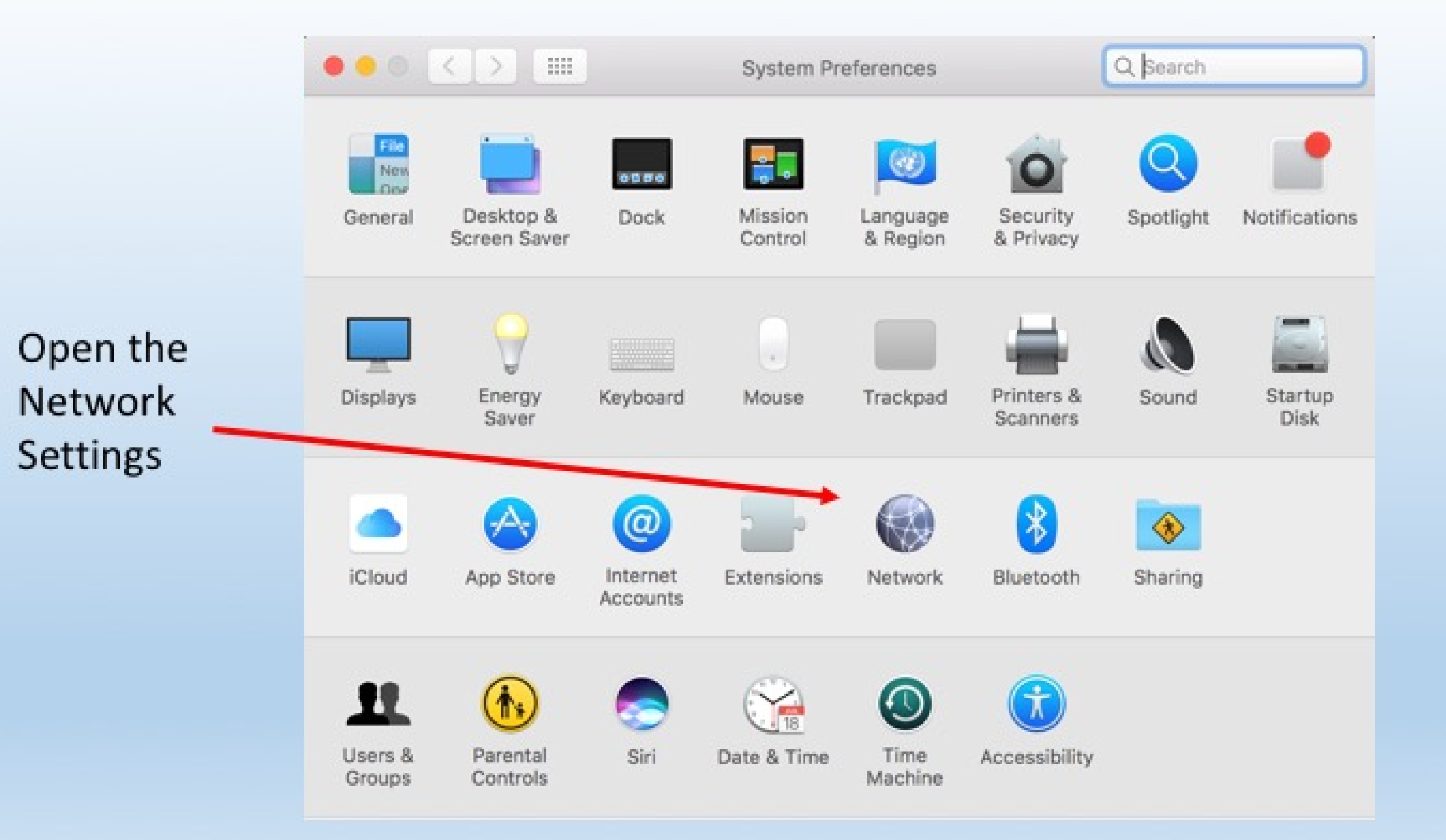

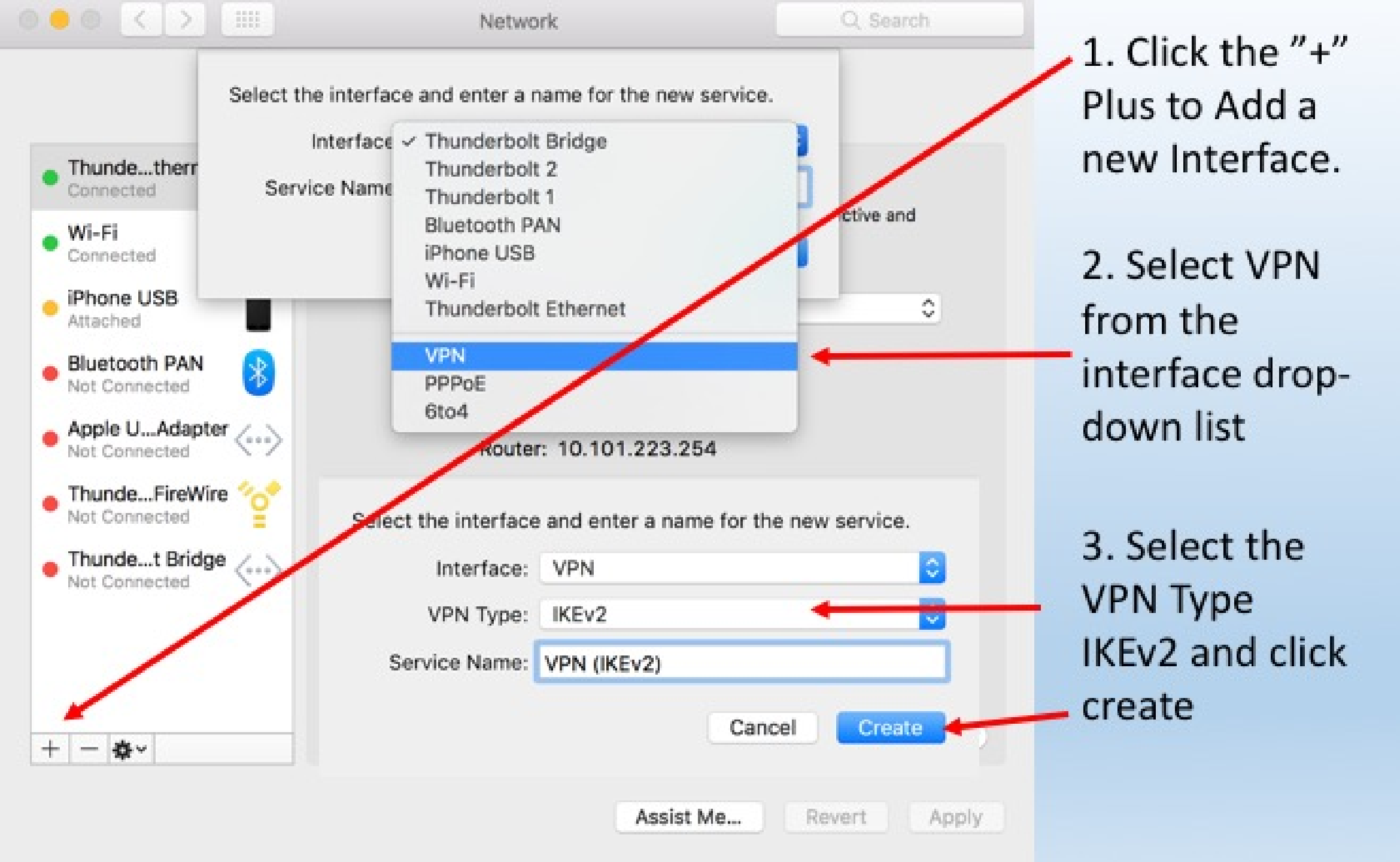

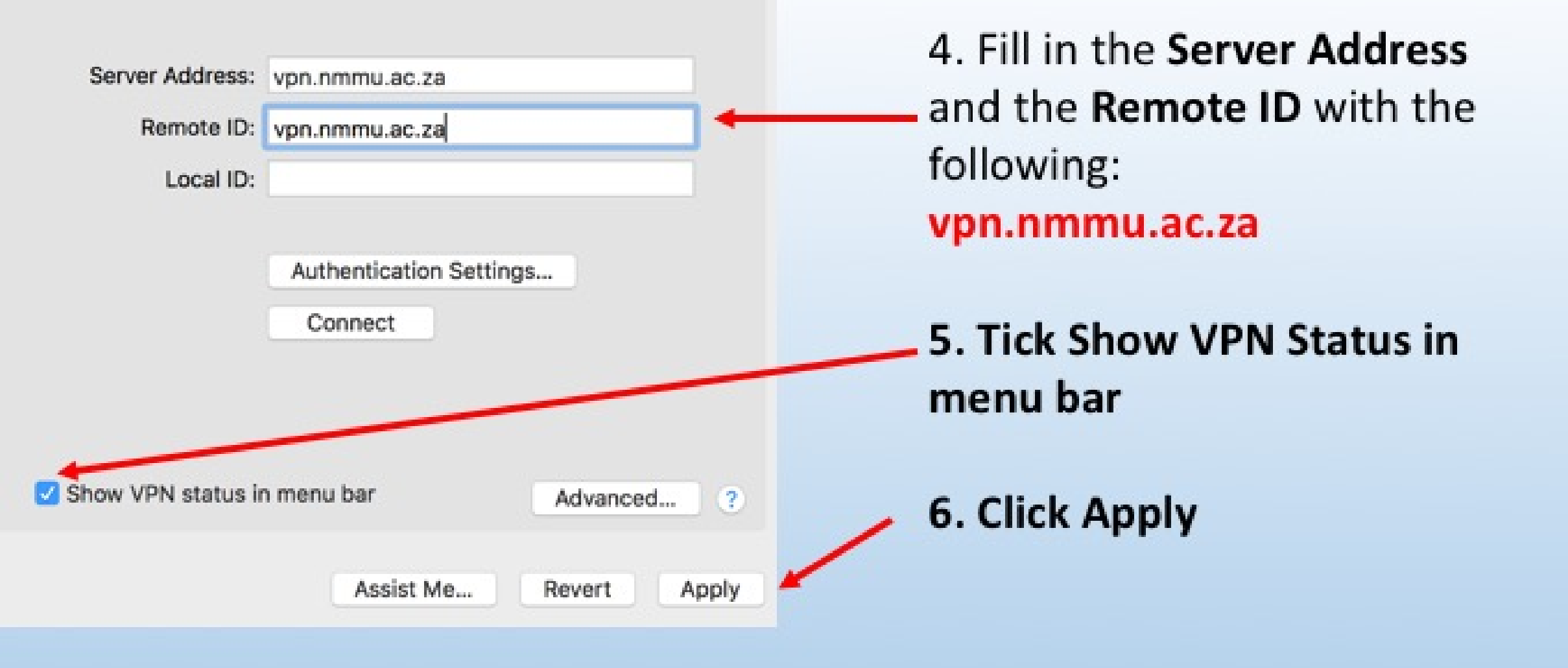

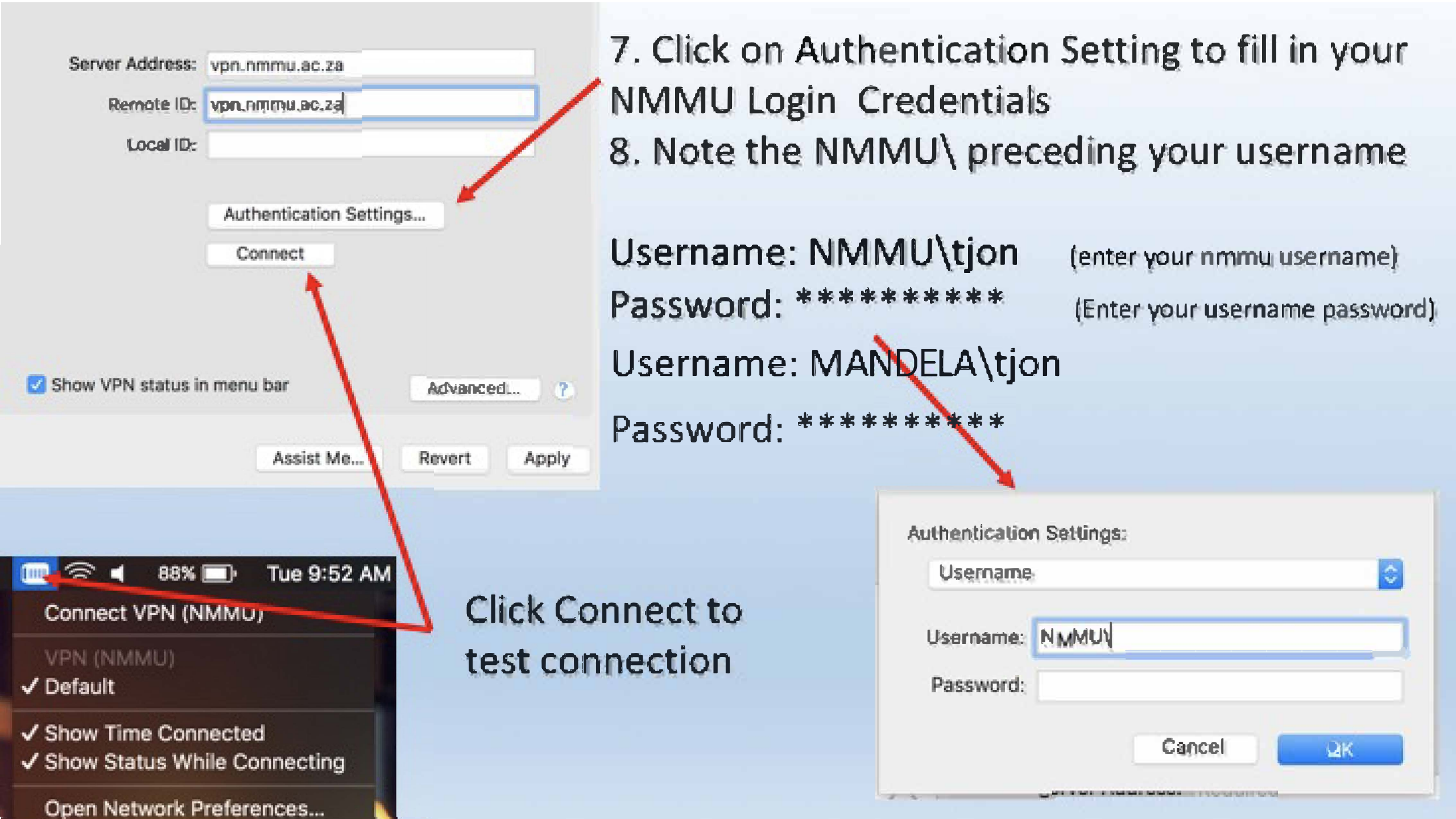